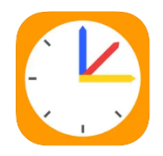

Teil 1: Merkblatt zur

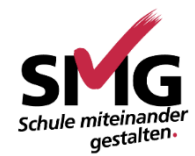

## Erstkonfiguration von WebUntis

## für Erziehungsberechtigte

**WebUntis** ist das digitale Klassenbuch für die gesamte Schulgemeinde. Eltern erhalten Einsicht in die **tagesaktuellen Stundenpläne** Ihrer Kinder und die Möglichkeit der **Krankmeldung via App**, so dass eine telefonische Krankmeldung entfallen kann. Diese Anleitung zeigt, wie man den **Zugang einrichtet** und eine **Krankmeldung** absetzt.

- 1. Rufen Sie <u>https://borys.webuntis.com/WebUntis/?school=gym-meerbusch</u> auf.
- 2. Wählen Sie "Registrieren". Heute 24.08.2024 Gymnasium-Meerbusch 3. Geben Sie nun die E-Mail-Adresse Schule wechseln ein, die Sie in der Schule als Benutzername Kontaktdaten hinterlegt haben, und klicken Sie auf "Senden". Passwort 4. Sofern die eingegebene Adresse vorhanden ist, erhalten Sie eine Mail WebUntis mit einem von Passwort vergessen? Bestätigungscode, nach dessen Noch keinen Zugang? Registrieren Eingabe Sie die Registrierung Ihres Benutzerzugangs abschließen. Bitte geben Sie die E-Mail Adresse ein, die für Sie in WebUntis hinterlegt wurde. E-Mail Adresse erziehungsberechtige(r)@mail.de Senden bUntis] Registrierung auf folg Ihr Bestätigungscode lautet: ieses E-Mail wurde automatisch generiert. Bitte antworten Sie nicht darauf WebUntis hat eine E-Mail an Ihre Adresse geschickt. Bitte geben Sie den Bestätigungscode aus der E-Mail ein oder klicken Sie direkt auf den Link in der E-Mail. Bestätigungscode

| 5. Als nächsten Schritt vergeben Sie bitte ein neues Passwort gemäß der Sicherheitsvorgaben.    | Ihre E-Mail Adresse wurde mit folgenden<br>verbunden:<br>Bitte vergeben Sie ein Passwort | Schüler*innen |
|-------------------------------------------------------------------------------------------------|------------------------------------------------------------------------------------------|---------------|
|                                                                                                 | Neues Passwort                                                                           | $\odot$       |
| 6. Nach der Vorgabe eines neuen Passworts                                                       |                                                                                          |               |
| erhalten Sie eine zweite E-Mail über die abgeschlossene Registrierung.                          | Passwort bestätigen                                                                      | $\odot$       |
| WebUntis <system@webuntis.com><br/>[WebUntis] Registrierung abgeschlossen</system@webuntis.com> | Speichern und Logi                                                                       | n             |
| W WebUntis 0                                                                                    |                                                                                          |               |
| system@webuntis.com An dennis.bell@smamail.de @                                                 |                                                                                          |               |
| [WebUntis] Registrierung abgeschlossen                                                          |                                                                                          |               |
| Herzlich willkommen bei WebUntis!                                                               |                                                                                          |               |
| Sie können sich ab sofort bei WebUntis anmelden.                                                |                                                                                          |               |
| Ihr Benutzername lautet: dennis.bell@smgmail.de                                                 |                                                                                          |               |
| Liebe Grüße<br>Ihr WebUntis Team                                                                |                                                                                          |               |
| Dieses E-Mail wurde automatisch generiert. Bitte antworten Sie nicht darauf.                    |                                                                                          |               |

7. Mit Ihrem Benutzernamen und dem von Ihnen vergebenen Passwort können Sie sich nun in WebUntis anmelden über:

| We<br>im E                                                 | bUntis<br>Browser                                                     |  |
|------------------------------------------------------------|-----------------------------------------------------------------------|--|
| Heute 24.08.2024<br>Gymnasium-Meerbusch<br>Schule wechseln | schule miteinander<br>gestalten.                                      |  |
|                                                            | Passwort (3)                                                          |  |
|                                                            | Login                                                                 |  |
|                                                            | <u>Passwort vergessen?</u><br>Noch keinen Zugang? <u>Registrieren</u> |  |

Link zu WebUntis im Browser

| n-Meerbusch |
|-------------|
|             |
|             |
|             |
|             |
| anmelden    |
|             |

WebUntis in der App

Link zum <u>Apple App Store</u> (31.01.2025) Link zum <u>Google Play Store</u> (31.01.2025)

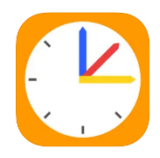

Teil 2: Merkblatt zur

Krankmeldung via App

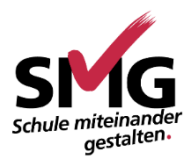

## für Erziehungsberechtigte

Eine Krankmeldung Ihres Kindes tragen Sie bis 7.45 Uhr in WebUntis ein.

Diese erfolgt ausschließlich für den **gesamten Tag** (8.00 - 16.25 Uhr).

Das Vorlegen einer zusätzlichen schriftlichen Entschuldigung ist dann nicht länger erforderlich.

#### **Beachten Sie:**

Für **alle anderen** Fehlzeiten, die **nicht den ganzen Tag** betreffen, ist ein **Anruf im Sekretariat** sowie zusätzlich eine separate, schriftliche Entschuldigung notwendig.

Für **absehbare Fehlzeiten** (z.B. Arzttermine) ist wie gewohnt ein **Antrag auf Beurlaubung** einzureichen. Das Procedere ist im Entschuldigungs- und Beurlaubungsverfahren beschrieben.

# Krankmeldung via App Untis Mobile

- 1. Wählen Sie "Start" und anschließend "Meine Abwesenheiten".
- 2. Wählen Sie das Symbol +, um eine neue Abwesenheit zu melden.
- 3. Vergewissern Sie sich über die Eingabe folgender Daten:
  - Es wird das korrekte Datum sowie die Uhrzeit von 8.00 bis 16.25 Uhr gesetzt.
  - Es wird der Abwesenheitsgrund Krankmeldung App ausgewählt.
  - Es wird ein Text ergänzt.

| 10:37 🔶 후 🖽                                                                                                    | 10:38                                                                                                  | <del>ک</del> ≈ € | 18                                         | ÷ ≎ 65                                                         | 10:38                                                                         |             |
|----------------------------------------------------------------------------------------------------|----------------------------------------------------------------------------------------------------|------------------|--------------------------------------------|----------------------------------------------------------------|-------------------------------------------------------------------------------|-------------|
| Q <sub>ut</sub>                                                                                                    | K Meine Abwesenheiten<br>05.08.2024 - 06.07.2025                                                       | v 🕒              | X Eigene Abwe                              | senheit melden 🗸                                               | Meine Abwesenheiten<br>05.08.2024 - 06.07.2025                                | V 🕂         |
| Gymnasium-Meerbusch<br>← neu<br>Wichtig: Hinweis für Erziehungsberech<br>o Das Registrieren ist ab sofort möglich.<br>Beachten Sie hierzu dieses Merkblatt. o Verw | 17. Sept.<br>() 11:26 - 16:25<br>() Abmeldung Sickr<br>Abmeldung SIED, anschl. Sekretariat<br>() Offer |                  | Kind<br>Start<br>Ende<br>Abwesenheitsgrund | 23.09.2024 08:00 ><br>23.09.2024 16:25 ><br>Krankmeldung App > | oept.<br>● 0 - 16:25<br>● Krankmeldung App<br>Kind bleibt zunause.<br>● Offen | >           |
| Image: Meine Termine     >       Image: Meine Abwesenheiten     >                                                                                                  | ept.<br>00 - 8:09<br>() verspätet<br>() entschuldigt                                                   |                  | Text<br>Text hier eingeben                 | >)                                                             | <b>17. Sept.</b><br>⊙ 11:25 - 16:25<br>⊙ Abmeldung Sekr<br>○ Offen            |             |
|                                                                                                    | <b>3. Sept.</b><br>⊙ 8:00 - 8:05<br>⊙ verspätet<br>♡ entschuldigt                                      |                  |                                            |                                                                | <b>4. Sept.</b><br>⊙ 8:09 - 8:09<br>① verspätet<br>⊘ entschuldigt             |             |
|                                                                                                    | 23. Aug.<br>⊙ 8:00 - 8:07<br>⊙ verspätet<br>⊵ entschuldigt                                             |                  |                                            |                                                                | <b>3. Sept.</b><br>© 8:00 - 8:05<br>① verspätet<br>ⓒ entschuldigt             |             |
| Start Stundenolen Mittelungen Prefil                                                                                                    | Start Stundenplan Mitteliungen                                                                         | Profil           |                                            |                                                                | Start Stundenplan Mittellunger                                                | R<br>Profil |

# Krankmeldung via Browser

- 8. Rufen Sie <u>https://borys.webuntis.com/WebUntis/?school=gym-meerbusch</u> auf.
- 9. Wählen Sie "Abwesenheiten" und anschließend "Abwesenheit melden".

|     | WebUntis<br>Gymnasium-Meerbusch | Meine Abwesenheiten Fehlzeiten                                |
|-----|---------------------------------|---------------------------------------------------------------|
|     | 2024/2025                       |                                                               |
|     | Heute                           |                                                               |
| E   | Übersicht                       | ♥ Von Bis Abwesenheitsgrund Status                            |
|     | Mitteilungen                    | Mii 11.09, 13:07     bis Mii 11.09, 16:25                     |
| ₩   | Mein Stundenplan                | 1 Element                                                     |
|     | Mein Stundenp BETA              |                                                               |
| ::: | Weitere Stundenpläne            |                                                               |
| ÷:: | Weitere Stunde BETA             |                                                               |
| 呂   | Abwesenheiten                   |                                                               |
|     |                                 |                                                               |
|     |                                 |                                                               |
|     |                                 |                                                               |
|     | -                               |                                                               |
| A   | Erziehungsberechtigte*r         | Abwesenheit melden Löschen Entschuldigungsschreiben drucken - |
| •   | Abmelden                        |                                                               |

10. Prüfen Sie die vorgegebenen Daten im nachfolgenden Feld:

- Setzen Sie das korrekte Datum sowie die Uhrzeit von 8.00 Uhr bis 16.25 Uhr.
- Setzen Sie den Abwesenheitsgrund "krank via App"
- Setzen Sie eine Anmerkung bzw. einen Text.
- Die Abwesenheit ist anschließend eingetragen und entschuldigt.

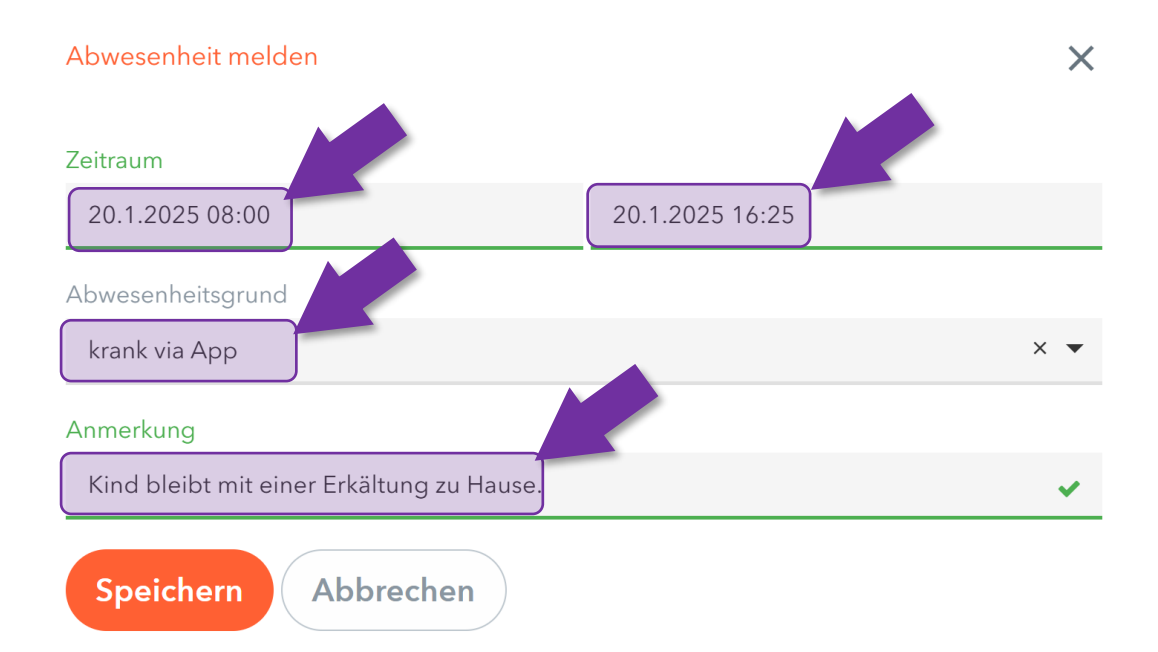

# Antworten auf häufige Fragen

| Frage   | Ist das Nutzen des Elternzugangs für WebUntis notwendig oder verpflichtend? Mit welchen Funktionen ist dieser verknüpft?                                                                                                    |
|---------|----------------------------------------------------------------------------------------------------|
| Antwort | Die <b>Elternzugänge für WebUntis</b> stellen eine <b>Ergänzung</b> der bereits für die Schülerinnen und Schüler angelegten Zugänge dar.                                                                                                    |
|         | Die Zugänge bieten Einsicht in die <b>tagesaktuellen Stundenpläne Ihrer</b><br><b>Kinder</b> . Auch sehen Sie alle von der Schule erfassten Abwesenheiten sowie<br>Klassenbucheinträge. Ebenso können Sie für Ihr Kind eine ganztägige<br><b>Krankmeldung via App</b> absetzen. Beachten Sie dazu weitere veröffentliche<br>Dokumente auf der <u>Homepage</u> unter <b>Service – Downloads</b> . |
|         | Der Kommunikationsweg mit Lehrkräften verläuft weiterhin über die schulische E-Mail-Adressen der Lehrkräfte.                                                                                                    |
|         | Voraussetzung für die Nutzung der Elternzugänge für WebUntis ist, dass die zugehörige Einwilligungserklärung der Klassen bzw. Stufenleitung vorliegt und eine E-Mail-Adresse im Sekretariat hinterlegt ist.                                                                                                    |

| Frage   | In welchen Fällen ist die Krankmeldung per App zulässig?                                                                                                   |
|---------|----------------------------------------------------------------------------------------------------|
| Antwort | Zulässig ist sie für <b>Krankmeldungen</b> für den gesamten Unterrichtstag.<br>Für diese ist dann <u>keine</u> schriftliche Entschuldigung mehr notwendig. |
|         | Die Krankmeldung erfolgt bis 7.45 Uhr am Morgen über den<br>Benutzerzugang eines Erziehungsberechtigten.                                                   |
|         | <ul> <li>Die Krankmeldung erfolgt für den gesamten Unterrichtstag von 8.00</li> <li>bis 16.25 Uhr.</li> </ul>                                              |
|         | Wenn der Unterricht um 13.15 Uhr endet, werden keine weiteren<br>Fehlstunden erfasst auch dann, wenn die Abwesenheit bis 16.25 Uhr erfasst<br>wird.        |

| Frage   | In we | lchen Fällen ist weiterhin eine schriftliche Entschuldigung vorzulegen? |
|---------|-------|-------------------------------------------------------------------------|
| Antwort | 0     | Meldepflichtige Krankheiten sind via Anruf im Sekretariat zu melden.    |
|         | •     | Abmeldungen während des Schultages erfolgen weiterhin über              |
|         |       | das Sekretariat.                                                        |
|         | •     | Absehbare Fehlzeiten (z.B. Arzttermine) sind mit einer Frist von        |
|         |       | sieben Tagen vorab schriftlich bei der Klassenleitung zu beantragen.    |

| Frage   | Ich erhalte die Fehlermeldung " <b>Benutze</b>                                                                                                    | rregistrierung nicht erlaubt."                                                                                                    |
|---------|----------------------------------------------------------------------------------------------------|----------------------------------------------------------------------------------------------------|
| Antwort | Diese Fehlermeldung bedeutet, dass<br>Ihre angegebene E-Mail-Adresse <b>nicht</b><br><b>gefunden werden konnte</b> , weil diese<br>nicht in übereinstimmender<br>Schreibweise in den Kontaktdaten der<br>Schule hinterlegt ist. | Bitte geben Sie die E-Mail Adresse ein, die für Sie in<br>WebUntis hinterlegt wurde.<br>E-Mail Adresse<br>a@b.com<br>Benutzerregistrierung nicht erlaubt. |
|         | Adresse, die im Sekretariat hinterlegt<br>ist.                                                                                                    | Senden                                                                                                    |

| Frage   | Nicht alle meiner Kinder sind meinem Benutzer zugeordnet.                                                      |
|---------|----------------------------------------------------------------------------------------------------|
| Antwort | Die Zuordnung wird manuell vervollständigt.                                                                    |
|         | Bitte korrigieren Sie die vorliegenden Daten <u>anhand dieser Umfrage</u> über das DSGVO-konforme Tool Edkimo. |

| Frage   | Ich habe mein Passwort vergessen.                                                                                                    |                                                                         |  |
|---------|----------------------------------------------------------------------------------------------------|-------------------------------------------------------------------------|--|
| Antwort | Wählen Sie im Browser oder in der App<br>Untis Mobile die Funktion " <b>Passwort</b><br><b>vergessen</b> " und tragen Sie Ihren<br>Benutzernamen sowie Ihre E-Mail-<br>Adresse ein, um den Vorgang zum<br>Zurücksetzen des Passworts zu starten. | Benutzername Passwort                                                   |  |
|         |                                                                                                    | Login<br>Passwort vergessen?<br>Noch keinen Zugang? <u>Registrieren</u> |  |

| Frage   | Wo finde ich Unterstützung?                                                                                                    |  |
|---------|----------------------------------------------------------------------------------------------------|--|
| Antwort | Anleitungen und Merkblätter sind auf der Homepage des Städt. Meerbusch-<br>Gymnasiums unter Service-Downloads zu finden.            |  |
|         | Die Registrierung für Erziehungsberechtigte kann erfolgen, wenn:                                                                    |  |
|         | <ol> <li>die schriftliche Einwilligungserklärung vorliegt und</li> <li>die in SchILD angegebene E-Mail-Adresse vorliegt.</li> </ol> |  |
|         | Es werden insbesondere ausschließlich die im Sekretariat in SchILD hinterlegten E-Mail-Adressen akzeptiert.                         |  |